## **TECHNICAL NOTE**

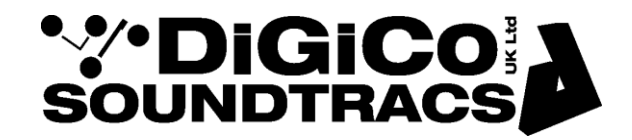

Date: May 2019 (Rev 1) ref 445 Raised by: RW Distributed to: as required

> Soundtracs - Digico(UK) Ltd. unit 10 Silverglade Business Park Chessington Surrey KT9 2QL England Tel: +44 1372 845600 Fax: +44 1372 845656 email: <u>support@digiconsoles.com</u>

## SD12 - Changing worksurface Baud Rate for V1090+

In order to improve the performance of SD12 PC to worksurface communications, changes were made in the SD12 V1090+ application and the worksurface code was updated to V47.

With this combination of application and worksurface codes a change in the Baud Rate for the worksurface communications is critical for the system to function correctly.

The following notes describe how to make these Baud Rate adjustments after upgrading SD12 to V1090+

Upgrade the console software application in the normal way (refer to TN454 (Upgrading SD12 V1069-V1090).pdf.

When the upgrade is complete there is an option to run the upgrade hardware application, confirm this or access the same application from the Windows Start Menu as in the image below.

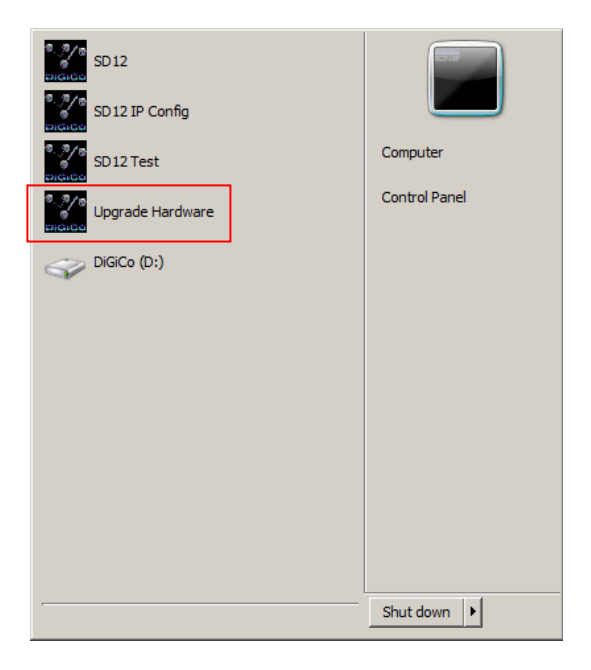

The following panel will be displayed:

| daudara | de e estadore  |                           |            | and the later | an endered                                                                                                    |        |   | Close                |
|---------|----------------|---------------------------|------------|---------------|----------------------------------------------------------------------------------------------------|--------|---|----------------------|
| device  | description    | nie<br>operati            | running    | available     | required                                                                                                    | update | F |                      |
| Engine  | Host           | SP6V.DIN                  | 08/04/2019 | 08/04/2019    |                                                                                                    | update | - |                      |
|         | FPGA           | SP6e.bit                  | 29/01/2013 | 29/01/2013    |                                                                                                    | update |   | engine serial number |
|         | Effects        | FX1.bin                   | 18/04/2012 | 18/04/2012    |                                                                                                    | update |   | 00030176548732915394 |
|         | Host           |                           |            |               |                                                                                                    |        |   |                      |
| COM7    | Host Interface | VulcanTiva.dfu            | 26         | 26            |                                                                                                    | update |   |                      |
|         | Host FPGA      | Vulcan_Interface_FPGA.bit | 22/02/2017 | 22/02/2017    |                                                                                                    | update |   |                      |
|         | USB Audio      | xmos.bin                  |            | ОК            |                                                                                                    | update |   |                      |
|         | Surface        |                           |            |               |                                                                                                    |        |   |                      |
| COM4    | SD12 Right     | SD12worksurface.bin       | 39         | 47            | <ul> <li>Image: A start of the start of the start of</li></ul> | update |   |                      |
| сомз    | SD12 Left      | SD12worksurface.bin       | 39         | 47            | <ul> <li>Image: A start of the start of the start of</li></ul> | update |   |                      |
| COM5    | SD12 Local IO  | SD12LocalIO.hex           | 55         | 55            |                                                                                                    | update |   |                      |
| COM6    | SD12 GPIO      | SD12GPIO.hex              | 10         | 10            |                                                                                                    | update |   |                      |
|         | DMI cards      |                           |            |               |                                                                                                    |        |   |                      |
| DMI 1   | Firmware       | digico_dmi.bin            |            |               |                                                                                                    |        |   |                      |
|         | FPGA           |                           |            |               |                                                                                                    |        |   |                      |
| DMI 2   | Firmware       | digico_dmi.bin            |            |               |                                                                                                    |        |   |                      |
|         | FPGA           |                           |            |               |                                                                                                    |        |   |                      |
|         | Racks          |                           |            |               |                                                                                                    |        |   |                      |
|         |                |                           |            |               |                                                                                                    |        | 1 |                      |
|         |                |                           |            |               |                                                                                                    |        | 1 |                      |
|         |                |                           |            |               |                                                                                                    |        | 1 |                      |
|         |                |                           |            |               |                                                                                                    |        | 1 |                      |
|         |                |                           |            |               |                                                                                                    |        | 1 |                      |
|         |                |                           |            |               |                                                                                                    |        | 1 |                      |
|         |                |                           |            |               |                                                                                                    |        |   |                      |
|         |                |                           |            |               |                                                                                                    |        |   |                      |
|         |                |                           |            |               |                                                                                                    |        |   |                      |
|         |                |                           |            |               |                                                                                                    |        |   |                      |
|         |                |                           |            |               |                                                                                                    |        |   |                      |
|         |                |                           |            |               |                                                                                                    |        | 1 |                      |

Click the "Update" button for "SD12 Right" – updating will start – wait for it to complete and then repeat the process for "SD12 Left"

|        |                | code versions             |            |            |                       |        | _ | Cinee                |
|--------|----------------|---------------------------|------------|------------|-----------------------|--------|---|----------------------|
| device | description    | file                      | running    | available  | required              | update | - | 01000                |
| Ingine | Host           | SP6v.bin                  | 08/04/2019 | 08/04/2019 |                       | update |   |                      |
|        | FPGA           | SP6e.bit                  | 29/01/2013 | 29/01/2013 |                       | update |   |                      |
|        | Effects        | FX1.bin                   | 18/04/2012 | 18/04/2012 |                       | update |   | 00030176548732915394 |
|        | Host           |                           |            |            |                       |        |   |                      |
| COM7   | Host Interface | VulcanTiva.dfu            | 26         | 26         |                       | update |   |                      |
|        | Host FPGA      | Vulcan_Interface_FPGA.bit | 22/02/2017 | 22/02/2017 |                       | update |   |                      |
|        | USB Audio      | xmos.bin                  |            | ОК         |                       | update |   |                      |
|        | Surface        |                           |            |            |                       |        |   |                      |
| OM4    | SD12 Right     | SD12worksurface.bin       | 39         | 47         |                       | update |   | updating             |
| сомз   | SD12 Left      | SD12worksurface.bin       | 39         | 47         | <ul> <li>/</li> </ul> | update |   | SD12worksurface.bin  |
| COM5   | SD12 Local IO  | SD12LocalIO.hex           | 55         | 55         |                       | update | 1 | to COM4              |
| COM6   | SD12 GPIO      | SD12GPIO.hex              | 10         | 10         |                       | update | 1 | 88                   |
|        | DMI cards      |                           |            |            |                       |        |   | packets sent         |
| OMI 1  | Firmware       | digico_dmi.bin            |            |            |                       |        | 1 |                      |
|        | FPGA           |                           |            |            |                       |        | 1 |                      |
| OMI 2  | Firmware       | digico_dmi.bin            |            |            |                       |        | 1 |                      |
|        | FPGA           |                           |            |            |                       |        | 1 |                      |
|        | Racks          |                           |            |            |                       |        | 1 |                      |
|        |                |                           |            |            |                       |        |   |                      |
|        |                |                           |            |            |                       |        |   |                      |
|        |                |                           |            |            |                       |        | 1 |                      |
|        |                |                           |            |            |                       |        |   |                      |
|        |                |                           |            |            |                       |        |   |                      |
|        |                |                           |            |            |                       |        |   |                      |
|        |                |                           |            |            |                       |        |   |                      |
|        |                |                           |            |            |                       |        |   |                      |
|        |                |                           |            |            |                       |        |   |                      |
|        |                |                           |            |            |                       |        |   |                      |
|        |                |                           |            |            |                       |        |   |                      |
|        |                |                           |            |            |                       |        |   |                      |

When both surfaces have been updated the panel should look like this – please note that it appears to still require an update – this is just a symptom of not having completed the following part of the process involving the change of Baud rate – see next step...

| description<br>Host<br>FPGA<br>Effects<br>Host<br>Host Interface<br>Host FPGA<br>USB Audio | code versions file SP6v bin SP6v bin SP6e bit FX1.bin VulcanTiva.dfu VulcanTiva.dfu                                         | running<br>08/04/2019<br>29/01/2013<br>18/04/2012                                                                                                    | available<br>08/04/2019<br>29/01/2013<br>18/04/2012                                                                                                    | required                                                                                                    | update<br>update<br>update                                                                                                    | 1                                                                                                    | Close                                                                                                    |
|--------------------------------------------------------------------------------------------|----------------------------------------------------------------------------------------------------|----------------------------------------------------------------------------------------------------|----------------------------------------------------------------------------------------------------|----------------------------------------------------------------------------------------------------|----------------------------------------------------------------------------------------------------|----------------------------------------------------------------------------------------------------|----------------------------------------------------------------------------------------------------|
| description<br>Host<br>FPGA<br>Effects<br>Host<br>Host Interface<br>Host FPGA<br>USB Audio | file<br>SP6v.bin<br>SP6e.bit<br>FX1.bin<br>VulcanTiva.dfu                                                                   | running<br>08/04/2019<br>29/01/2013<br>18/04/2012                                                                                                    | available<br>08/04/2019<br>29/01/2013<br>18/04/2012                                                                                                    | required                                                                                                    | update<br>update<br>update                                                                                                    |                                                                                                    |                                                                                                    |
| Host<br>FPGA<br>Effects<br>Host<br>Host Interface<br>Host FPGA<br>LISB Audio               | SP8v.bin<br>SP6e.bit<br>FX1.bin<br>VulcanTiva.dfu                                                                           | 08/04/2019<br>29/01/2013<br>18/04/2012                                                                                                    | 08/04/2019<br>29/01/2013<br>18/04/2012                                                                                                    |                                                                                                    | update<br>update                                                                                                    |                                                                                                    |                                                                                                    |
| FPGA<br>Effects<br>Host<br>Host Interface<br>Host FPGA<br>LISB Audio                       | SP6e.bit<br>FX1.bin<br>VulcanTiva.dfu                                                                                       | 29/01/2013<br>18/04/2012                                                                                                    | 29/01/2013<br>18/04/2012                                                                                                    |                                                                                                    | update                                                                                                    |                                                                                                    |                                                                                                    |
| Effects<br>Host<br>Host Interface<br>Host FPGA                                             | FX1.bin<br>VulcanTiva.dfu                                                                                                   | 18/04/2012                                                                                                    | 18/04/2012                                                                                                    |                                                                                                    | undata                                                                                                    |                                                                                                    | and a social south as                                                                                                    |
| Host<br>Host Interface<br>Host FPGA                                                        | VulcanTiva.dfu                                                                                                    | 00                                                                                                    |                                                                                                    |                                                                                                    | update                                                                                                    |                                                                                                    | 00030176548732915394                                                                                                    |
| Host Interface<br>Host FPGA                                                                | VulcanTiva.dfu                                                                                                    | 00                                                                                                    |                                                                                                    |                                                                                                    |                                                                                                    |                                                                                                    |                                                                                                    |
| Host FPGA                                                                                  |                                                                                                    | 20                                                                                                    | 26                                                                                                    |                                                                                                    | update                                                                                                    |                                                                                                    |                                                                                                    |
| USB Audio                                                                                  | vuican_interface_FPGA.bit                                                                                                   | 22/02/2017                                                                                                    | 22/02/2017                                                                                                    |                                                                                                    | update                                                                                                    |                                                                                                    |                                                                                                    |
| 000710000                                                                                  | xmos.bin                                                                                                    |                                                                                                    | ок                                                                                                    |                                                                                                    | update                                                                                                    |                                                                                                    |                                                                                                    |
| Surface                                                                                    |                                                                                                    |                                                                                                    |                                                                                                    |                                                                                                    |                                                                                                    |                                                                                                    |                                                                                                    |
| SD12 Right                                                                                 | SD12worksurface.bin                                                                                                    | 39                                                                                                    | 47                                                                                                    | <ul> <li>Image: A second second s</li></ul> | update                                                                                                    |                                                                                                    | updating                                                                                                    |
| SD12 Left                                                                                  | SD12worksurface.bin                                                                                                    | 39                                                                                                    | 47                                                                                                    | /                                                                                                    | update                                                                                                    |                                                                                                    | SD12worksurface.bin                                                                                                    |
| SD12 Local IO                                                                              | SD12LocalIO.hex                                                                                                    | 55                                                                                                    | 55                                                                                                    |                                                                                                    | update                                                                                                    |                                                                                                    | to COM3                                                                                                    |
| SD12 GPIO                                                                                  | SD12GPIO.hex                                                                                                    | 10                                                                                                    | 10                                                                                                    |                                                                                                    | update                                                                                                    |                                                                                                    | undate successful                                                                                                    |
| DMI cards                                                                                  |                                                                                                    |                                                                                                    |                                                                                                    |                                                                                                    |                                                                                                    |                                                                                                    |                                                                                                    |
| Firmware                                                                                   | digico_dmi.bin                                                                                                    |                                                                                                    |                                                                                                    |                                                                                                    |                                                                                                    |                                                                                                    |                                                                                                    |
| FPGA                                                                                       |                                                                                                    |                                                                                                    |                                                                                                    |                                                                                                    |                                                                                                    |                                                                                                    |                                                                                                    |
| Firmware                                                                                   | digico_dmi.bin                                                                                                    |                                                                                                    |                                                                                                    |                                                                                                    |                                                                                                    |                                                                                                    |                                                                                                    |
| FPGA                                                                                       |                                                                                                    |                                                                                                    |                                                                                                    |                                                                                                    |                                                                                                    |                                                                                                    |                                                                                                    |
| Racks                                                                                      |                                                                                                    |                                                                                                    |                                                                                                    |                                                                                                    |                                                                                                    |                                                                                                    |                                                                                                    |
|                                                                                            |                                                                                                    |                                                                                                    |                                                                                                    |                                                                                                    |                                                                                                    |                                                                                                    |                                                                                                    |
|                                                                                            |                                                                                                    |                                                                                                    |                                                                                                    |                                                                                                    |                                                                                                    |                                                                                                    |                                                                                                    |
|                                                                                            |                                                                                                    |                                                                                                    |                                                                                                    |                                                                                                    |                                                                                                    |                                                                                                    |                                                                                                    |
|                                                                                            |                                                                                                    |                                                                                                    |                                                                                                    |                                                                                                    |                                                                                                    |                                                                                                    |                                                                                                    |
|                                                                                            |                                                                                                    |                                                                                                    |                                                                                                    |                                                                                                    |                                                                                                    |                                                                                                    |                                                                                                    |
|                                                                                            |                                                                                                    |                                                                                                    |                                                                                                    |                                                                                                    |                                                                                                    | 1                                                                                                    |                                                                                                    |
|                                                                                            |                                                                                                    |                                                                                                    |                                                                                                    |                                                                                                    |                                                                                                    |                                                                                                    |                                                                                                    |
|                                                                                            |                                                                                                    |                                                                                                    |                                                                                                    |                                                                                                    |                                                                                                    |                                                                                                    |                                                                                                    |
|                                                                                            |                                                                                                    |                                                                                                    |                                                                                                    |                                                                                                    |                                                                                                    |                                                                                                    |                                                                                                    |
|                                                                                            |                                                                                                    |                                                                                                    |                                                                                                    |                                                                                                    |                                                                                                    |                                                                                                    |                                                                                                    |
|                                                                                            |                                                                                                    |                                                                                                    |                                                                                                    |                                                                                                    |                                                                                                    |                                                                                                    |                                                                                                    |
|                                                                                            |                                                                                                    |                                                                                                    |                                                                                                    |                                                                                                    |                                                                                                    | -                                                                                                    |                                                                                                    |
|                                                                                            | Surface SD12 Right SD12 Lotal IO SD12 Lotal IO SD12 Cord IO SD12 GPIO DMI cards Firmware FPGA Firmware FPGA Racks to update | Surface SD12 Right SD12 Local SD12 Local SD12 Local SD12 Local SD12 Local SD12 Local SD12 Local SD12 GPIO SD12 GPIO | Surface         Image: Surface bin         39           SD12 Lett         SD12worksurface bin         39           SD12 Local IO         SD12worksurface bin         39           SD12 Local IO         SD12LocalOhex         55           SD12 GPIO         SD12GPIO hex         10           DMI cards | Surface         Surface         Image: style style styl                                                | Surface         Image: sector sector sec | Surface         Image: series of the series of the se | Surface         Image: Surface bin series of the surface bin series of the surface bin ser |

If you close and reopen the update hardware application the panel will now appear like the image below and not indicate any "Running" surface code – don't worry about this – just proceed to the next step.

|        | -              | Code Versions             | 1          |            |          |        |    | Close                |
|--------|----------------|---------------------------|------------|------------|----------|--------|----|----------------------|
| device | description    | file                      | running    | available  | required | update | 1- |                      |
| Engine | Host           | SP6v.bin                  | 08/04/2019 | 08/04/2019 |          | update |    |                      |
|        | FPGA           | SP6e.bit                  | 29/01/2013 | 29/01/2013 |          | update |    | ongino porial number |
|        | Effects        | FX1.bin                   | 18/04/2012 | 18/04/2012 |          | update |    | 00030176548732915394 |
|        | Host           |                           |            |            |          |        |    |                      |
| COM7   | Host Interface | VulcanTiva.dfu            | 26         | 26         |          | update |    |                      |
|        | Host FPGA      | Vulcan_Interface_FPGA.bit | 22/02/2017 | 22/02/2017 |          | update |    |                      |
|        | USB Audio      | xmos.bin                  |            | ОК         |          | update |    |                      |
|        | Surface        |                           |            |            |          |        |    |                      |
| COM4   | SD12 Right     | SD12worksurface.bin       |            | 47         |          |        |    |                      |
| СОМЗ   | SD12 Left      | SD12worksurface.bin       |            | 47         |          |        |    |                      |
| COM5   | SD12 Local IO  | SD12LocalIO.hex           | 55         | 55         |          | update |    |                      |
| COM6   | SD12 GPIO      | SD12GPIO.hex              | 10         | 10         |          | update |    |                      |
|        | DMI cards      |                           |            |            |          |        |    |                      |
| DMI 1  | Firmware       | digico_dmi.bin            |            |            |          |        |    |                      |
|        | FPGA           |                           |            |            |          |        |    |                      |
| DMI 2  | Firmware       | digico_dmi.bin            |            |            |          |        |    |                      |
|        | FPGA           |                           |            |            |          |        |    |                      |
|        | Racks          |                           |            |            |          |        |    |                      |
|        |                |                           |            |            |          |        |    |                      |
|        |                |                           |            |            |          |        |    |                      |
|        |                |                           |            |            |          |        | 1  |                      |
|        |                |                           |            |            |          |        |    |                      |
|        |                |                           |            |            |          |        | 1  |                      |
|        |                |                           |            |            |          |        | 1  |                      |
|        |                |                           |            |            |          |        |    |                      |
|        |                |                           |            |            |          |        |    |                      |
|        |                |                           |            |            |          |        |    |                      |
|        |                |                           |            |            |          |        |    |                      |
|        |                |                           |            |            |          |        |    |                      |
|        |                |                           |            |            |          |        |    |                      |

Close the Update Hardware application.

From the Windows Start Bar, run the "SD12 Test" application as in the image below:

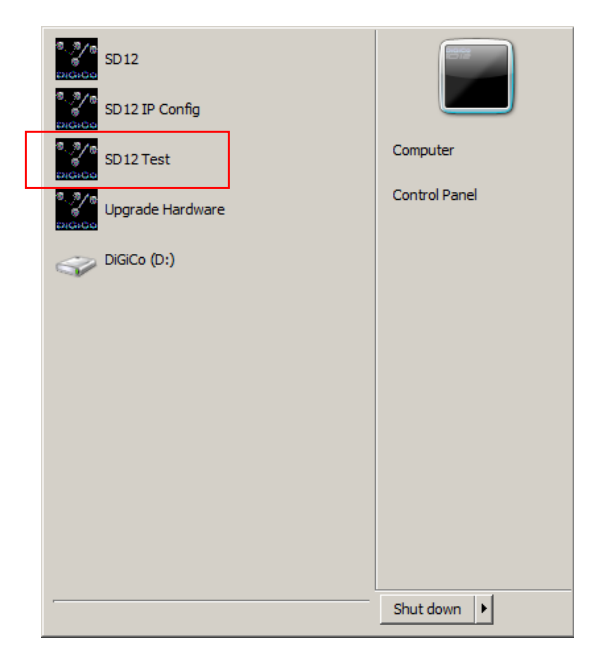

The application looks like the image below – click on the "Configure Ports" button in the top right corner of the panel.

| SD12Test           |                                  |                                            |                                                                                                    |
|--------------------|----------------------------------|--------------------------------------------|----------------------------------------------------------------------------------------------------|
| <b>PiGiCo</b>      | 5012 Se                          | erial Ports Display                        | Configure<br>Ports RESET ALL                                                                             |
| 1: SD12 Right      | 2: SD12 Left                     | 3: SD12 Local IO                           | 4: SI )12 GPIO                                                                                           |
| Received: Button   | Rotary Ro<br>value Acce          | Hardware ID 64<br>leration Code Version 39 | Update Code<br>(handshake off)                                                                           |
| Send: LCD<br>image | s<br>single LCD All<br>On<br>Off | LEDs<br>single on<br>brightness            | Calibrate Faders<br>Calibrate Touch<br>Brightness<br>PSU bridge screen<br>A: 12.1 V Temp<br>B: LO V 26°C |
| Faders             | Centre Deter                     | nt Backstop Ga                             | ing All h/phone<br>level                                                                                 |
|                    |                                  | Send all Max Mia Mia Mia                   | periodic<br>Jump<br>Glide<br>TT                                                                          |
| 54 172 58 228 128  | 50 52 210 50 228                 | 30 74 180 18                               | speed 1000 ms                                                                                            |
|                    |                                  |                                            | ×                                                                                                    |
| Echo: Test         |                                  | Single Echo Repeat                         | Echo All Ports                                                                                           |

Another panel will open as below:

The Baud Rate or Ports 1 and 2 which should be set to 115200 must be changed to 256000 by typing into the relevant text boxes and then clicking OK at the bottom of the panel.

| Config | ure Ports   |          |            | ×   |
|--------|-------------|----------|------------|-----|
|        | Ser         | ial Po   | orts       |     |
|        | baud rate   | enable   | d com port |     |
| All    | 115200      | <b>_</b> |            |     |
| 1      | 115200 💌    |          | 4 VCP1     |     |
| 2      | 115200 💌    |          | 3 VCP0     |     |
| 3      | 102400 🔻    |          | 5 VCP2     |     |
| 4      | 102400 💌    |          | 6 VCP3     |     |
|        |             |          |            |     |
|        | 🗸 ок        |          | 🗙 Cancel   |     |
|        |             |          |            |     |
|        |             |          |            |     |
| Config | ure Ports   |          |            | X   |
| connge | Seri        | al Po    | nts        |     |
|        | baud rate e | enabled  | com port   |     |
| All    | 115200 🔻    |          |            |     |
| 1      | 256000 👻    |          | 4 VCP1 💌   | 1   |
| 2      | 256000 -    |          | 3 VCP0 -   | i l |
| 3      | 102400 👻    |          | 5 VCP2 -   |     |
| 4      | 102400 💌    |          | 6 VCP3 👻   |     |
|        |             | -        |            |     |
|        | 🗸 ок        | 1        | Cancel     |     |
|        |             | <u> </u> |            |     |

Now close the "SD12 Test" application shut down the console and power cycle.

When the SD12 application is running again, open the Master screen > System > Diagnostics Console tab and check the SD12 Right and SD12 Left "code" column entries now read **47** as in the image below.

| Diagn                                                                                                    | osiics                      |                                                      |                                                       |                        |                      |                          | CLOSE    |
|----------------------------------------------------------------------------------------------------|-----------------------------|------------------------------------------------------|-------------------------------------------------------|------------------------|----------------------|--------------------------|----------|
| Console Engine Audio I/O Optocore Que                                                                         | ies Logg                    | ing                                                  |                                                       |                        |                      |                          |          |
| engine comms DK no errors engine 🏏                                                                            | X                           | port                                                 | hardware                                              | id                     | code                 |                          | temp     |
| surface comms OK<br>optical comms OK<br>midi IN<br>OUT ••• average temperature 29<br>PSU: A 12V 12.1 B 12V LO | DO<br>DO<br>C<br>IP address | 0<br>1<br>2<br>3<br>4<br>5<br>6<br>7<br>8<br>9<br>10 | SD12 Right<br>SD12 Left<br>SD12 Local IO<br>SD12 GPIO | 64<br>65<br>150<br>134 | 47<br>47<br>55<br>10 | act<br>act<br>act<br>act | 30<br>28 |
| Local I/O: 5V 5.0 +12V 11.9<br>48V 50 -12V 12.0 192.1                                                         | terface IP<br>168.8.53      | 11<br>12<br>13                                       |                                                       |                        |                      |                          |          |
|                                                                                                    |                             | 14<br>15                                             |                                                       |                        |                      |                          |          |